## HIDE STUDENT(S) IN GRADE CENTER

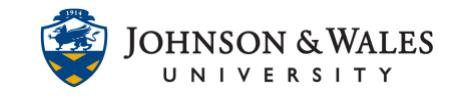

Occasionally, there may be a need to hide students from your Grade Center view. In most cases, this is a student who has withdrawn from the course.

## Instructions

1. In the Course Management area of the course menu, click on **Grade Center**. A drop down menu appears. Click on **Full Grade Center**.

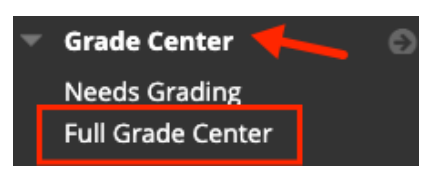

2. Click the Manage menu and then select Row Visibility.

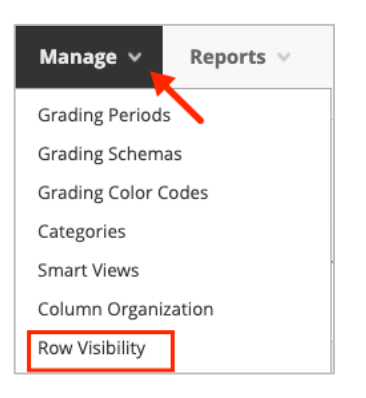

3. The Row Visibility screen lists all of the students in the class with their full names, user names, and their visibility status. To hide a student, check the box next to the name(s) of the students to change and then click on the **Hide Rows** button.

| SET ROWS VISIBILITY |                                                                           |             |            |  |  |  |
|---------------------|---------------------------------------------------------------------------|-------------|------------|--|--|--|
|                     | Select the desired rows and choose to Hide them from the Grade Center Vie |             |            |  |  |  |
| Hide Rows Show Rows |                                                                           |             |            |  |  |  |
|                     |                                                                           | LAST NAME   | FIRST NAME |  |  |  |
|                     |                                                                           | Sky-Student | Mary       |  |  |  |
|                     |                                                                           | Wayne       | John       |  |  |  |

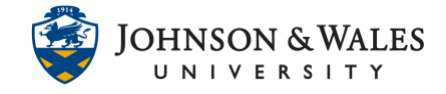

4. The students will show as italicized and indicate they are hidden under the status menu.

| Sky-Student | Mary | mary_sky_student | Hidden |  |
|-------------|------|------------------|--------|--|
| Wayne       | John | jwayne1          | Hidden |  |

5. Click Submit.

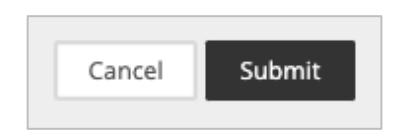

6. To show a hidden student, repeat steps 1-3, **check** the box next to the name of the student to show and click on the **Show Rows** button then click **Submit** to save the change.